武蔵野大学 生涯学習講座 ホームページ 「お申し込み方法」 「マイページ」 かんたんマニュアル 社会響創センター事務課(2024.8.28 記)

# 目次 ※各目次をクリックすれば、該当する記述にジャンプできます。

| ホームページ かんたんマニュアル       |   |
|------------------------|---|
| お申し込み方法                | 3 |
| 講座の選び方                 | 3 |
| 受講生登録                  | 4 |
| 旧システムにてログインしていた方の受講生登録 | 5 |
| お申込み                   | 7 |
| マイページの確認方法             | 8 |
| ログイン                   | 8 |
| マイページで出来ること            | 9 |
| オンライン講座の受講             |   |

# お申し込み方法

## 講座の選び方

#### ■ 検索

ホームページのトップページから、フリーワードやジャンル、会場/Web 視聴 など で講座の検索が可能となります。

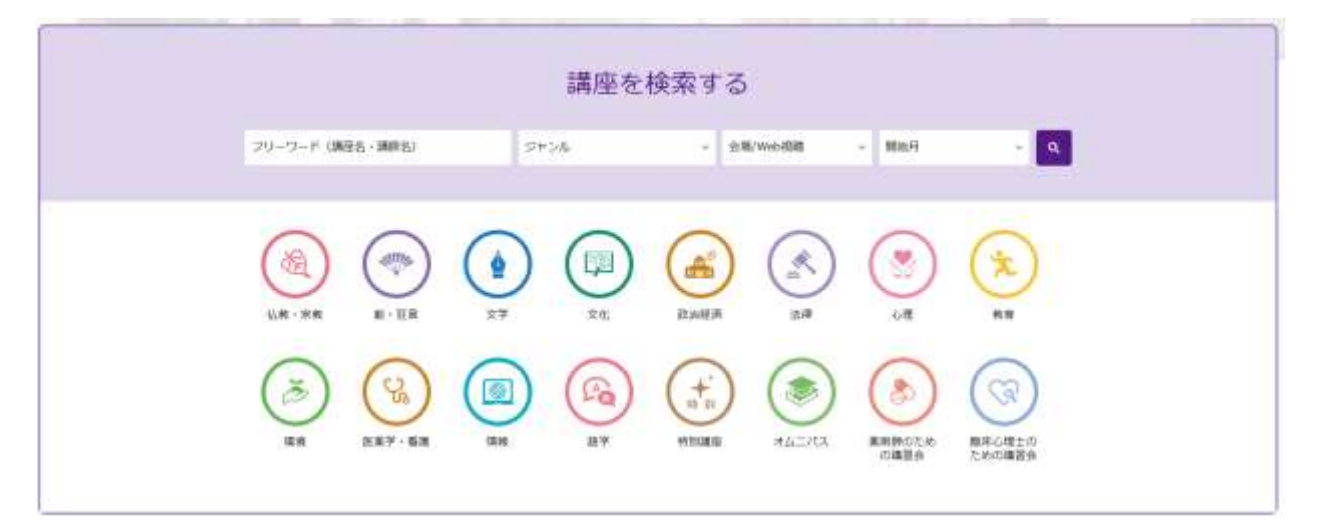

## ■ カートへの追加

各講座のページの右上の「お申込み」と書いてあるボタンがあります。このボタン を押すことで講座がカートへ追加されます。

| 薬のイロハ | .4                          |       |
|-------|-----------------------------|-------|
| 講座概要  |                             | お申し込み |
| 講座番号  | 0601065                     |       |
| 日程    | 2024/09/18~2024/10/02 (全2回) |       |
| 曜日    | 水曜日                         |       |
| 時間    | 15:00~16:30                 |       |
|       | 二提仕テラノト教室                   |       |

## 受講生登録

講座のお申込みには受講生登録が必要となります。情報入力時に注意点があります ので、以下をご確認ください。

#### 利用可能な文字

お名前や住所入力時に「システムで利用できない文字が含まれています」というエ ラーが表示されることがあります。これは難しい漢字や記号などが含まれている場合に 表示されるエラーメッセージとなります。対処法としては、簡単な漢字、数字などを入 力してください。

#### ■ メールアドレスの登録

アカウント登録にはメールアドレスが必要となります。登録時にはメールの受信確 認もありますので、受信できる環境を用意してください。

| STEP1                                       | STEP2                               | STEP3             | STEP4  | STEP6  |
|---------------------------------------------|-------------------------------------|-------------------|--------|--------|
| はリスト確認                                      | 102.510<br>2017                     | おま払い方法の           | 加中込内容の | 20年达男子 |
| ムにメールアドレスを入り<br>【生登録のためのメールか<br>目です。必ずご入力くだ | ちして送信ください。<br>が送付されます。メール内に加<br>さい。 | 載のURLをクリックしてください  | л.     |        |
| ムにメールアドレスを入り<br>特生登録のためのメールが<br>目です。必ずご入力くだ | ちして送信ください。<br>が送付されます。メール内に話<br>さい。 | 「載のURLをクリックしてください |        |        |
| ムにメールアドレスを入り<br>第生登録のためのメールか<br>目です。必ずご入力くだ | ちして送信ください。<br>が送付されます。メール内に加<br>さい。 | !載のURLをクリックしてくださ! |        |        |

## メールが届かないときは?

迷惑メールフォルダに入っていることもありますので、ご確認ください。いつも迷惑メ ールフォルダに入ってしまう場合は「送信元メールアドレス」を受信許可してみてくだ さい。

#### ■ パスワードについて

簡単なパスワードは設定できません。大文字、小文字、数字、記号を組み合わせて 強固なパスワードを設定してください。

## 旧システムにてログインしていた方の受講生登録

以前のシステムで HP にログインしていた受講生については、以下の方法により新 しく(会員番号ではなく)「ログイン ID」を発行する必要があります。

#### ■ ログイン ID 発行画面へのアクセス

ログイン画面に「ログイン ID」発行画面へのリンクがありますので、そちらから画 面を開いてください。

|                                           | 12                        |                                                            |
|-------------------------------------------|---------------------------|------------------------------------------------------------|
| ホームページリニューアルに伴<br>りました。<br>東会員際におかれましては、『 | い、2024年8月から登録番号ではなく、      | 、ログインID、パスワード、生年月日を利用する新しいログイン方式に<br>とパスワードの新想登録をお願いいたします。 |
| また、生年月日が未登録の会会                            | <u>またおかれましてす。</u> こちらより生! | 年月日のご連絡をお願いします。                                            |
|                                           |                           |                                                            |
| ログインID                                    |                           |                                                            |
| ログイン10 パスワード                              |                           |                                                            |

## ログイン ID 登録用 URL の発行

旧システムに登録されていた「会員番号」「生年月日」「メールアドレス」を入力 してください。メールアドレス宛にログイン ID 登録用 URL を送信いたします。

| ログインID、パス          | スワードの登録                               |  |
|--------------------|---------------------------------------|--|
| ご登録されているメールアドレスに対し | して登録用URLを送信させていただきます。                 |  |
| 登録番号:              |                                       |  |
| 生年月日:              | ····· · · · · · · · · · · · · · · · · |  |
| メールアドレス :          |                                       |  |
|                    | メール送信                                 |  |

## ■ ログイン ID 登録用 URL メールの受信

以下のようなメールが1分前後で送信されてきますので、中身を確認し、URL をクリックしてください。

| From xx 7                                                  | 、学アカデミー <info@demo.next-academy.com>↩</info@demo.next-academy.com>          |
|------------------------------------------------------------|-----------------------------------------------------------------------------|
| To <tes< th=""><th>t@demo.next-academy.com&gt;</th></tes<> | t@demo.next-academy.com>                                                    |
| Reply-To                                                   | <info@demo.next-academy.com></info@demo.next-academy.com>                   |
| Subject                                                    | [xx 大字アカテミー] ID、バスリート登録のお願い。                                                |
| ID、パスワ                                                     | ード登録の依頼を受け付けました。                                                            |
| 次の url を                                                   | クリックし、ID、パスワードを登録してください。🖬                                                   |
| <del>(</del>                                               |                                                                             |
| ■ID、バス                                                     | ワード登録の url:                                                                 |
| https://dem                                                | o.nextacademy.jp/id_password_reissue/index/new/e0b672680ddaad119297236299fd |
| a5f9b880e7                                                 | 74f421c0493f4d7287d47f8010                                                  |
| <del>4</del>                                               |                                                                             |
| ※ID、ハス                                                     | リート登録の有効期限は1時間です。1時間以内にID、パスリートを変更して                                        |
| ください。                                                      |                                                                             |
| 1時間以上                                                      | :経過している場合は、次の url にアクセスし、再度お手続きをお願いします。🖊                                    |
| https:// de                                                | mo.nextacademy.jp /id_password_reissue/send_mail/new_id_password            |
| <del>e</del>                                               |                                                                             |
| ■→明い人                                                      | ~~~~~                                                                       |
| ■な同い,口                                                     |                                                                             |
| 事務主(キ                                                      |                                                                             |
| TEL:03-33                                                  | 155-5555**                                                                  |
| FAX:03-3:                                                  | 555-5555 <sup>ee</sup>                                                      |
|                                                            |                                                                             |

#### ログイン ID、パスワードの登録

メールの URL をクリックするとログイン ID、パスワードの登録画面が表示されま す。ここで登録するログイン ID、パスワードにて、HP ヘログインが可能となりますの で、忘れることのないように管理をお願いいたします。

| 希望のログインIDとパスワードをご                    | (入力ください。         |       |  |  |
|--------------------------------------|------------------|-------|--|--|
| ロシィンロにメールアトレスは使い<br>パスワードは英数を利用して8文字 | くません。<br>収上で入力して | ください。 |  |  |
| パスワードで利用可能な記号!# 9                    | \$ % + < =       | > @ _ |  |  |
| 下のようなパスワードは使わないで                     | ください。            |       |  |  |
| 辞書に掲載されているような他人に<br>長期間利用しているパスワード   | 推測されやすい          | 又子列   |  |  |
| ほかのサイトと同じパスワード                       |                  |       |  |  |
| キーボード上に並んだ文字列                        |                  |       |  |  |
| ログインID:                              |                  |       |  |  |
| パスワード :                              |                  |       |  |  |
|                                      |                  |       |  |  |

## お申し込み

#### お支払い方法

コンビニ・ゆうちょ払込票決済、クレジットカードからお支払い方法が選択可能です。

#### ■ お申込み完了メール

お申込み完了後には必ず完了メールが送信されます。もし完了メールが届かない場 合、申込が完了していない可能性がありますので事務局までお問い合わせください。

## マイページの確認方法

## ログイン

#### ■ ログインページ

トップページ右上メニューからログインページへ移動できます。ご自身で設定した ログイン ID、パスワード、生年月日にてログインしてください。

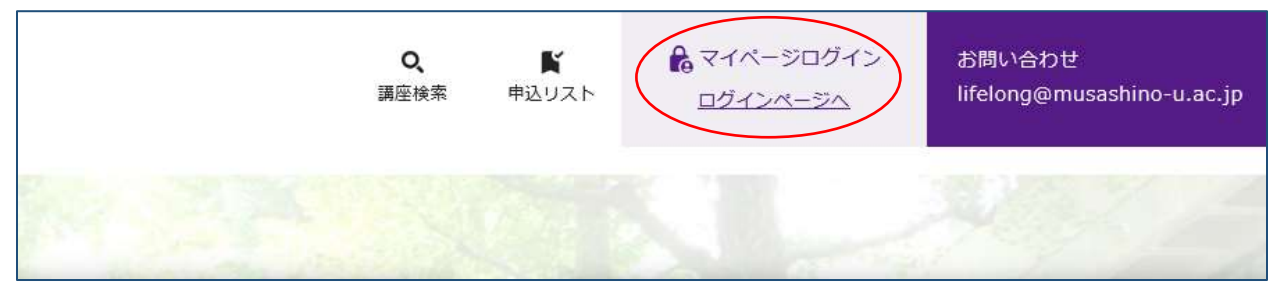

#### ■ 連続してログインに失敗すると

短時間で連続してログインに失敗すると、アカウントがロックされ一定時間の間、 ログインできなくなります。時間を開けて再度ログインするか、窓口までお問い合わせ ください。

マイページログイン 連続してログインに失敗したため、現在ログイン機能がロックされています。 30分間お待ちのうえで再度ログインいただくか、窓口までお問い合わせください。 \*お問い合わせの際は、IPアドレス「172.18.0.1」をお伝え下さい。

## ■ パスワードを忘れた時は

HP からパスワードの再登録画面にアクセスしてください。登録されているメールアドレス宛にパスワード再登録用の URL が送信されます。

| ログインIDが分からない方は | パスワードが分からない方は | ログインIDとパスワードが |
|----------------|---------------|---------------|
| こちらから          | こちらから         | 分からない方はこちらから  |
|                | Q,            | <b>_</b> Q,   |
| 024210 7       | 077210 D      | DØ4510 ?      |
| 127-1 0        | パスワード ア       | パスワード ?       |

# マイページで出来ること

マイページからは以下の画像のように様々な情報の登録、変更、確認が行えます。

| マイページ                                    |  |  |
|------------------------------------------|--|--|
| ログインしました<br>前回ログイン日時:2024/08/27 17:08:39 |  |  |
| -ב_א                                     |  |  |
| Q、講座検索・申込                                |  |  |
| > 会員情報確認・変更                              |  |  |
| > メールアドレス変更                              |  |  |
| > パスワード変更                                |  |  |
| > メール配信変更                                |  |  |
| > 講座申込状況                                 |  |  |
| > 講座受講履歴                                 |  |  |
| <sup>&gt;</sup> オンライン講座アクセス              |  |  |
|                                          |  |  |

## オンライン講座の受講

### ■ オンライン講座画面へ移動

ログイン後、マイページメニュー内にある「オンライン講座アクセス」をクリックしてください。

| マイページ                                    |
|------------------------------------------|
| ログインしました<br>前回ログイン日時:2024/08/27 17:08:39 |
| メニュー                                     |
| Q、講座検索・申込                                |
| > 会員情報確認・変更                              |
| > メールアドレス変更                              |
| > パスワード変更                                |
| > メール配信変更                                |
| > 講座申込状況                                 |
| > 講座受講應歴                                 |
| ◇ オンライン講座アクセス                            |

### ■ オンライン講座の受講

「ライブ配信」、または「オンデマンド」のボタンをクリックすることでオンライン講座を受講できます。DL ボタンからは配布資料をダウンロードでき、アンケートボタンからアンケート回答が可能です。

| 幕座回     | 視線期間                    | ライブ配信 | オンデマンド     | 起布資料  | アンケート      |
|---------|-------------------------|-------|------------|-------|------------|
|         | 2034-08-22-00:00        |       | MED.       |       |            |
| ¥100    | 2024-08-22 00.00<br>から  |       | <b>新画2</b> | (BH1) | アンタート      |
|         | 2024-08-31 23:50        |       | 10TP       |       |            |
|         | 2024-00-22-00-00        |       |            |       |            |
| - 10    | 2024-08-22 00:00<br>から  |       | 11912      |       |            |
| 99.2(E) | 2024-08-31 23:50        |       | - Dii -    |       |            |
|         | 配布資料、アンケートは第1           | 回目と共通 |            |       | 1).<br>Al- |
|         | 2024-08-22 00-00        |       | ME1:       |       |            |
| # -12   | 1024 00 22 00.00<br>106 |       | \$1(R)2    |       |            |
| 6.315   | 2024-08-31 23:50        |       | Riji J     |       |            |